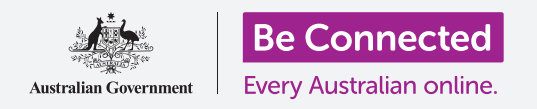

Su tableta o su teléfono inteligente es como una minicomputadora. Con una gran cantidad de espacio de almacenamiento, la mayoría de estos dispositivos pueden contener mucha información, y eso significa que puede resultar difícil encontrar lo que desea.

¿Alguna vez se ha desplazado por las pantallas de su teléfono buscando una aplicación que simplemente *sabe* que está ahí, en algún sitio, pero ha sido incapaz de encontrarla? Pues bien, nosotros sí. Puede tener perfectamente más de cien aplicaciones en su teléfono. Encontrar una de entre todas ellas es complicado.

¿Y qué pasa con sus contactos? ¿Qué pasa con ese correo electrónico del que tiene que ocuparse, pero que ahora ha desaparecido entre todos los demás? ¿Y con ese mensaje de texto? ¿Es capaz de encontrar la información de contacto de su sobrina?

Puede aprovechar ese poder informático en su tableta o teléfono inteligente para *buscar* todas esas cosas. En esa guía nos centraremos en cómo puede utilizar la función de "búsqueda" para encontrar una aplicación. Search Q

### Tipos de búsqueda

El tipo principal de búsqueda que utilizará en su tableta o teléfono se llama **búsqueda general (global search)**. Una búsqueda general es la que usa cuando utiliza la propia función de búsqueda de su dispositivo para buscar cosas. Con una búsqueda general puede buscar aplicaciones, contactos concretos e incluso buscar en la web, todo en una misma búsqueda.

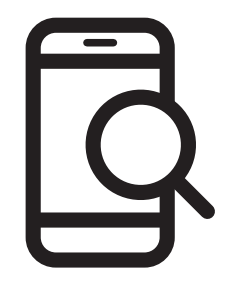

El otro tipo de búsqueda se llama **búsqueda en la aplicación (in-app search)**. Es la que usa cuando utiliza la función de búsqueda dentro de una aplicación para buscar solo dentro de la aplicación. Por ejemplo, si utiliza un servicio de mensajes encriptados como WhatsApp, su teléfono no puede ver qué hay dentro de la aplicación. En su lugar, tendrá que usar la función de búsqueda dentro de la aplicación. **N isten** 

#### Búsqueda general con un iPhone o iPad

El iPhone o el iPad tienen una función de búsqueda general de fácil acceso.

Partiendo de la pantalla de **Inicio (Home)**, deslice el dedo hacia abajo desde el medio de la pantalla para abrir la pantalla **Spotlight**. En la parte superior habrá un **Recuadro de búsqueda (Search box)**, que se llama **Barra de búsqueda (Search bar)**.

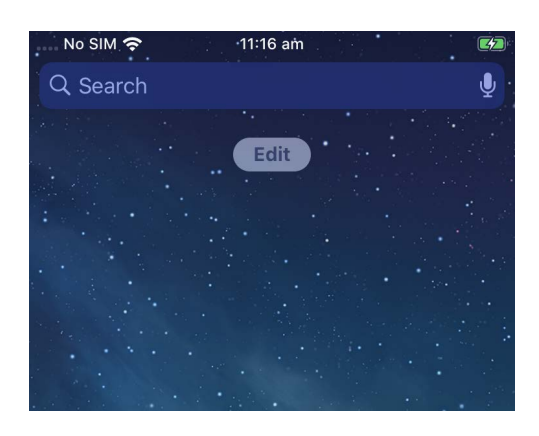

Para empezar a buscar, pulse en el recuadro para que aparezca el teclado en la parte inferior de la pantalla, después escriba lo que quiera buscar. Puede ser el nombre de una aplicación, de una persona de su lista de contactos o prácticamente cualquier otra cosa. En nuestro ejemplo vamos a buscar la aplicación de la **Calculadora**, que viene instalada en el teléfono.

A medida que va escribiendo las letras, aparecen varias posibilidades debajo del **Recuadro de búsqueda**. Por ejemplo, cuando hemos escrito **"Calc"**, han aparecido algunas sugerencias de palabras junto al resultado que muestra la aplicación de la **Calculadora** del teléfono. Púlsela para abrir la aplicación, lista para usarse.

Nuestro ejemplo también mostraba algunas sugerencias sobre aplicaciones de calculadoras en la App Store y sitios web de calculadoras. Si ingresa una palabra que no está en la aplicación, el nombre de un contacto u otra cosa que el teléfono pueda buscar, esas sugerencias pueden ser las únicas que aparezcan. De nuevo, solo tiene que pulsar en el resultado que mejor se ajuste a lo que buscaba.

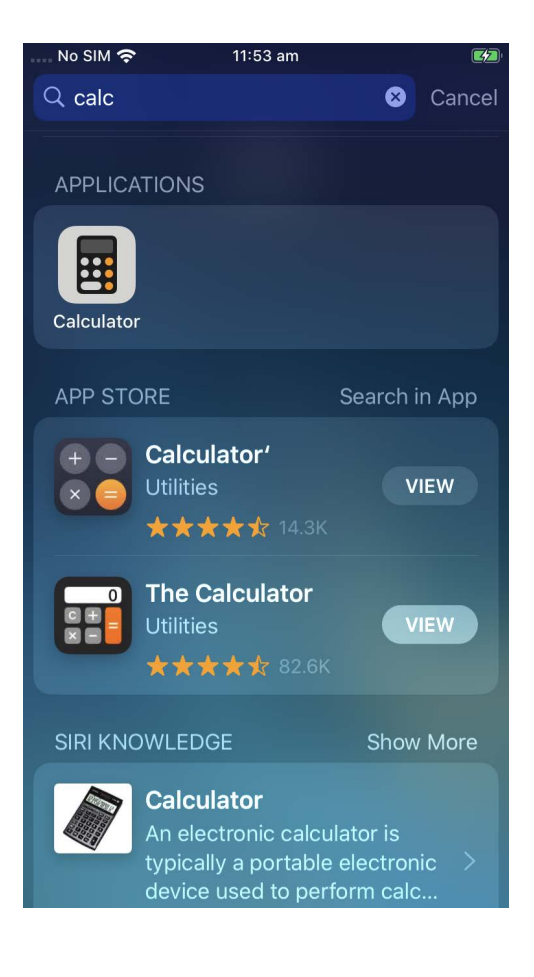

#### Búsqueda general con un teléfono o tableta Android

La forma de acceder a la **Búsqueda** en los teléfonos y tabletas Android es diferente. Por ejemplo, algunos dispositivos Android muestran el **Recuadro de búsqueda** de Google en la pantalla de **Inicio**.

Otros mostrarán un "Recuadro de búsqueda" cuando deslice hacia abajo desde la pantalla de **Inicio** o la pantalla de cualquier **Aplicación**. Es un tipo especial de deslizamiento que empieza en el borde del teléfono, que es la parte negra o blanca que rodea la pantalla.

Cuando haya localizado el **Recuadro de búsqueda** en su dispositivo, púlselo para que muestre el teclado, después escriba la palabra de su búsqueda. Por ejemplo, cuando escribimos "**Cal**", aparece un resultado que muestra la aplicación de la **Calculadora** del teléfono, seguido de sugerencias relacionadas con las búsquedas de la palabra. La aplicación de la **Calculadora** se abrirá cuando pulse sobre ella, lista para usarse.

Si hay algún nombre de contacto que coincida con la palabra que ha ingresado, o una aplicación en Play Store que no todavía no esté en su teléfono, también aparecerán en los resultados de búsqueda. Puede que tenga que desplazarse hacia abajo para verlos, y se abrirán al pulsar en cualquiera de ellos.

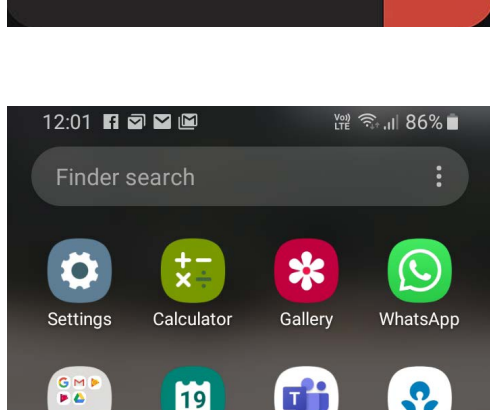

Calendar

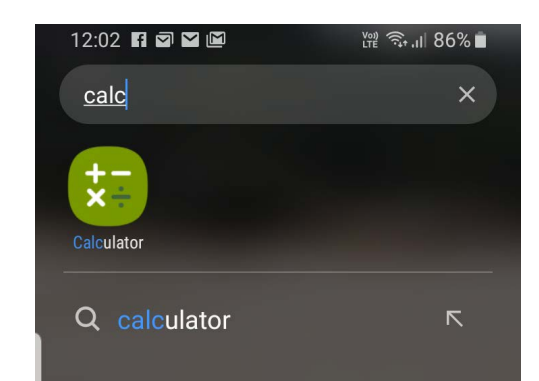

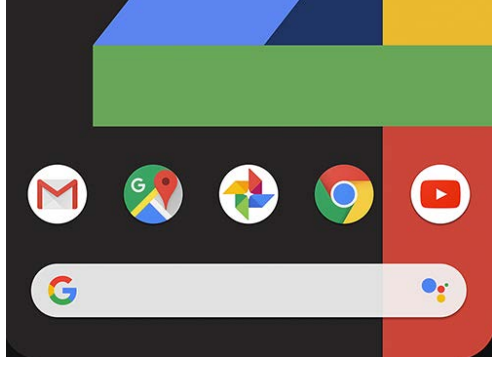

#### Configuración búsquedas

Las tabletas y teléfonos inteligentes tienen cientos de configuraciones diferentes. Abarcan todo, desde actualizar su dispositivo hasta ofrecerle opciones de privacidad y si quiere activar el roaming internacional cuando esté de viaje.

Hay muchas configuraciones que puede cambiar, y normalmente se recopilan bajo unos títulos que no siempre están del todo claros. Pero si tiene una idea de lo que quiere hacer, puede buscar cómo hacerlo en la **Configuración (Settings)**.

Así es cómo puede hacerlo.

- Paso 1. Abra la aplicación Configuración de su teléfono inteligente y busque el Recuadro de búsqueda.
   Normalmente aparece con el icono de una lupa.
- Paso 2. Pulse sobre el Recuadro de búsqueda o, dependiendo de su teléfono, sobre el icono de la lupa para abrir el teclado en pantalla.

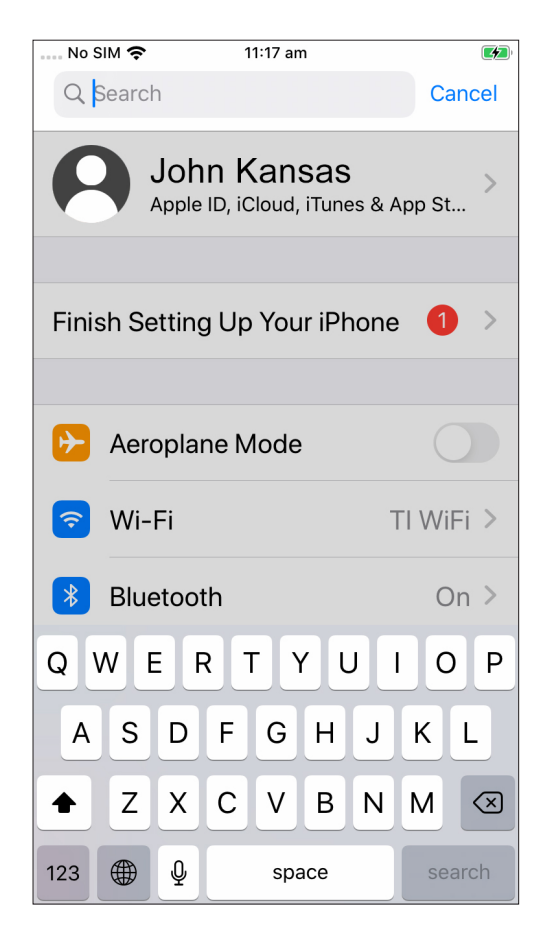

- No SIM 
   11:18 am

   Q Brightness
   Cancel

   AA
   Display & Brightness

   Appearance
   Display & Brightness

   Auto-Lock
   Auto-Lock
- **Paso 3.** Comience a escribir el nombre de la configuración que quiere, como **brillo (brightness)**.
- Paso 4. A medida que escribe, aparecerán debajo posibles coincidencias. Pulse en la que mejor se corresponda con lo que busca.